# 简易操作说明

SNE808 气体报警控制器

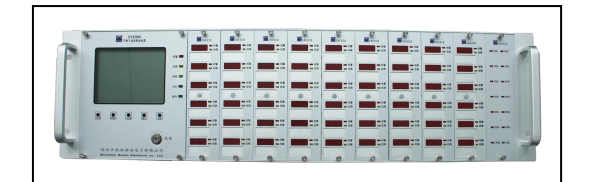

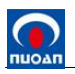

# 目 录

| 电气连接            | .3           |
|-----------------|--------------|
| 操作说明            | .4           |
| 2.1 操作面板        | . 4          |
| 2.2 操作按键符及功能    | . 5          |
| 2.3 菜单操作规则      | . 5          |
| 2.4 菜单进入        | . 6          |
| 2.5 菜单操作        | . 6          |
| 2.5.1 记录查询      | .6           |
| 2.5.2 组态配置      | . 7          |
| 2.5.3 Modbus 设置 | .9           |
| 常见故障解决          | 10           |
|                 | 电气连接<br>操作说明 |

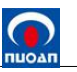

#### 1. 电气连接

电气连接是把探测器通过已铺设好的电缆与控制器进行连接,电缆铺设和电气连接必须由专业人员完成,并遵守相关规定。电气连接应使用屏蔽电缆(如LIYCY 3x1.5 mm<sup>2</sup>),电缆截面大小取决于传输电缆的长度,200米内的短距离可使用 1.0 mm<sup>2</sup> 替代 1.5 mm<sup>2</sup> 的电缆。对于更长的距离,须选用截面为 1.5 mm<sup>2</sup> 以上的电缆,电缆长度不得超过 1000米。

为使连接方便,建议采用 RVV 三芯三色电缆连接。先将三芯三色电缆一端与探测器接好,再将电缆另一端接至控制器背板标记+24V、4-20mA、GND 的接线端子上。同时要记录探测器与控制器的对应关系,以便连接后进行组态。如果连接两线制探测器,则只需对应连接+24V 和 4-20mA 两个端子。

继电器连接:控制器有13路无源开关量输出,其中一路总输出为固定输出,不能组态,其余12路为可组态输出,可根据需要与任意一路低段报警或高段报警状态组态联动输出。

背板接线端子图,如下图1所示。

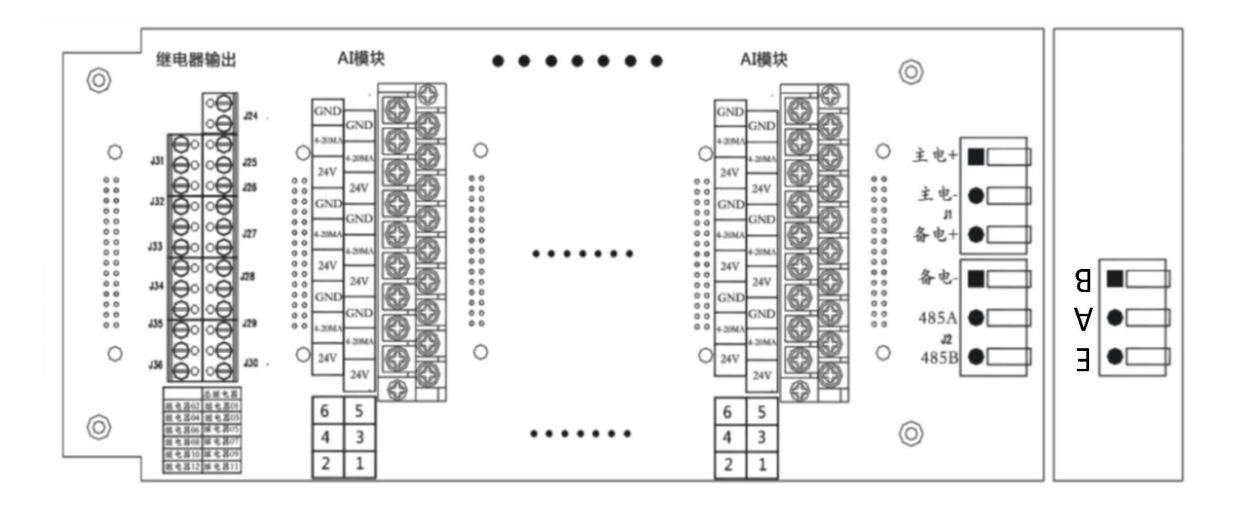

图 1: 背板接线端子图

连接电缆与接线端子对应关系,如下表所示:

| 功能     | 端子标识 | 端子描述                                     |  |
|--------|------|------------------------------------------|--|
|        | 主电+  | <b>27VDC</b> + 输入                        |  |
| 主电     | 主电-  | 27VDC - 输入                               |  |
|        | 备电+  | 备用电源24VDC + (可充电电池)                      |  |
| 备电<br> | 备电-  | 备用电源24VDC - (可充电电池)                      |  |
| RS485  | 485A | RS485通信A线(控制器与探测器仪表总线制通讯时,连接探测器的RS485通信A |  |
|        |      | 线;                                       |  |

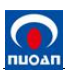

| 485B | RS485通信B线(控制器与探测器仪表总线制通讯时,连接探测器的RS485通信B |  |
|------|------------------------------------------|--|
|      | 线:                                       |  |
| E    | 地线(仅适用于控制器与探测器总线制通讯)                     |  |
| А    | RS485通信A线(仅适用于RS485冗余或控制器与探测器仪表总线制通讯,与上  |  |
|      | 位机的RS485通信A线连接)                          |  |
| В    | RS485通信B线(仅适用于RS485冗余或控制器与探测器仪表总线制通讯,与上  |  |
|      | 位机的 <b>RS485</b> 通信 <b>B</b> 线连接)        |  |

注: 1). 继电器输出为无源继电器常开触点输出, 触点容量为 DC24V/1A。

#### 2). 所有信号传输电缆可采用 RVV 三芯普通塑胶电缆,规格视传输距离而定

高压电源板位于控制器主控显示板后面,作为电源转换使用,如下图2所示,输入端分别接入主电源220VAC的火线、地线、零线,输出端分别接到开关电源的火线、地线、零线。

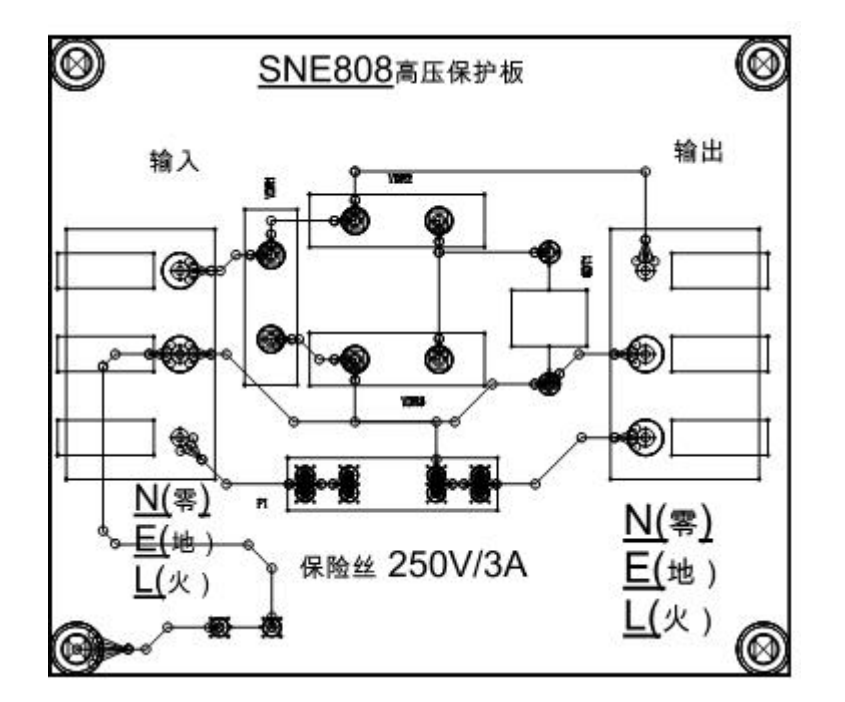

图 2: 高压电源板接线端子图

#### 2. 操作说明

2.1 操作面板

操作面板如下图3所示:

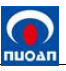

| C SNE808<br>muoan 可燃气体报警控制器                                      | 0    |  |  |  |  |
|------------------------------------------------------------------|------|--|--|--|--|
|                                                                  | 报警 💼 |  |  |  |  |
|                                                                  | 故障 🦲 |  |  |  |  |
|                                                                  | 屏蔽 📃 |  |  |  |  |
|                                                                  | 主电 🔜 |  |  |  |  |
|                                                                  | 备电 🔜 |  |  |  |  |
|                                                                  |      |  |  |  |  |
|                                                                  | 开/关  |  |  |  |  |
| 深圳市诺安环境安全股份有限公司<br>— Shenzhen Nuoan Environmental& Safety Inc. — |      |  |  |  |  |

图 3 操作面板图

2.2 操作按键符及功能

菜单/确定•: 点击可进入菜单和保存当前设置确定。

上调/左调•: 向上和向左, 点击可选择当前模式向上和向左。

下调/右调•: 向下和向右,点击可选择当前模式向下和向右。

复位●:复位和返回,复位和退回到上一界面模式。

静音●:静音功能

## 2.3 菜单操作规则

本控制器包含三个等级权限(权限 I、权限 II、权限 III),不同的权限可以进入不同的子菜单, 高权限可以进入低权限子菜单,进入菜单前要选择使用的权限。

**注:开关操作过程中后,如果60秒内没有按键动作,系统自动退出菜单,回到测量界面。** 控制器的菜单功能共有10个主菜单项,菜单功能如下图4所示:

| [                                                         | 菜单                                                     |
|-----------------------------------------------------------|--------------------------------------------------------|
| 1. 查询<br>2. 静音                                            | (权限I)<br>(权限I)                                         |
| <ol> <li>3. 复位</li> <li>4. 自检</li> <li>5. 设置时间</li> </ol> | $(\chi \mathbb{R}^{[1]})$<br>$(\chi \mathbb{R}^{[1]})$ |
| 6. 屏蔽<br>7. 调校                                            | (权限II)<br>(权限II)<br>(权限III)                            |
| 8. 组态配置<br>9. MODBUS设置                                    | (权限III)<br>(权限III)                                     |
| 10.更改密码<br>11.备电使能                                        | (权限III)<br>(权限III)                                     |
|                                                           |                                                        |
| l.                                                        | J                                                      |

图 4: 菜单功能图

- 1). 查询(权限 I)
- 2). 静音(权限 I)
- 3). 复位(权限 II)
- 4). 自检(权限 II)
- 5). 设置时间(权限 II)
- 11). 备电使能
- 注:"备电使能"为备用项。

#### 2.4 菜单进入

- 6). 屏蔽(权限 II)
- 7). 调校(权限 III)
- 8). 组态配置(权限 III)
- 9). MODEBUS 设置(权限 III)
- 10). 更改密码(权限 III)

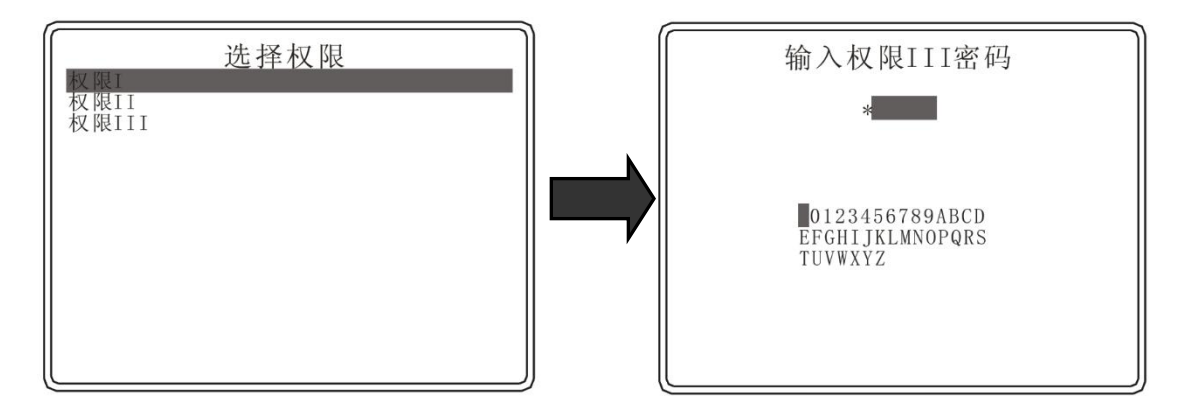

#### 图 5: 选择权限和输入密码图

# 注:在菜单操作状态下,如果 60 秒内没有按键动作,控制器会自动跳转到测量界面。 2.5 菜单操作

#### 2.5.1 记录查询

在菜单界面选择查询功能,按"确认"键进入查询界面,可查询相关通道的报警记录(X路通 道 x 的低报/高报)、故障记录(X路通道 x 故障及发生时间)、屏蔽信息(X路通道 x 屏蔽及发生时间)、 以及组态配置和设备信息,查询界面如图 6 所示。

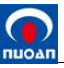

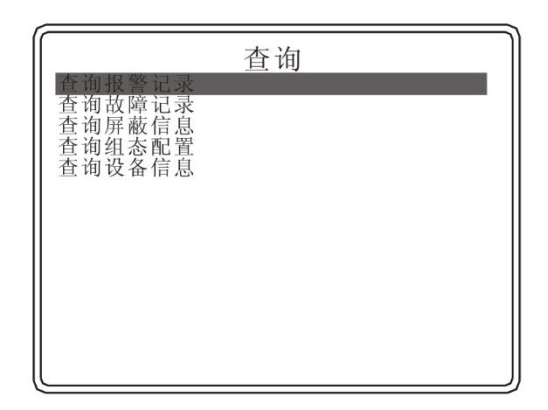

图 6: 查询功能图

#### 2.5.2 组态配置

在菜单界面选择组态配置功能,按"确认"键进入组态配置界面,先选择需要配置的 AI 模块和 通道后,可对每一路通道进行相关组态配置:是否启用该通道,设置气体类型(CH4)、单位(选择 PPM/LEL/VOL)、编号、量程(100)、低段报警点(25)、高段报警点(50)、关联电器,以及每路 的相关参数,如下图 7 所示。

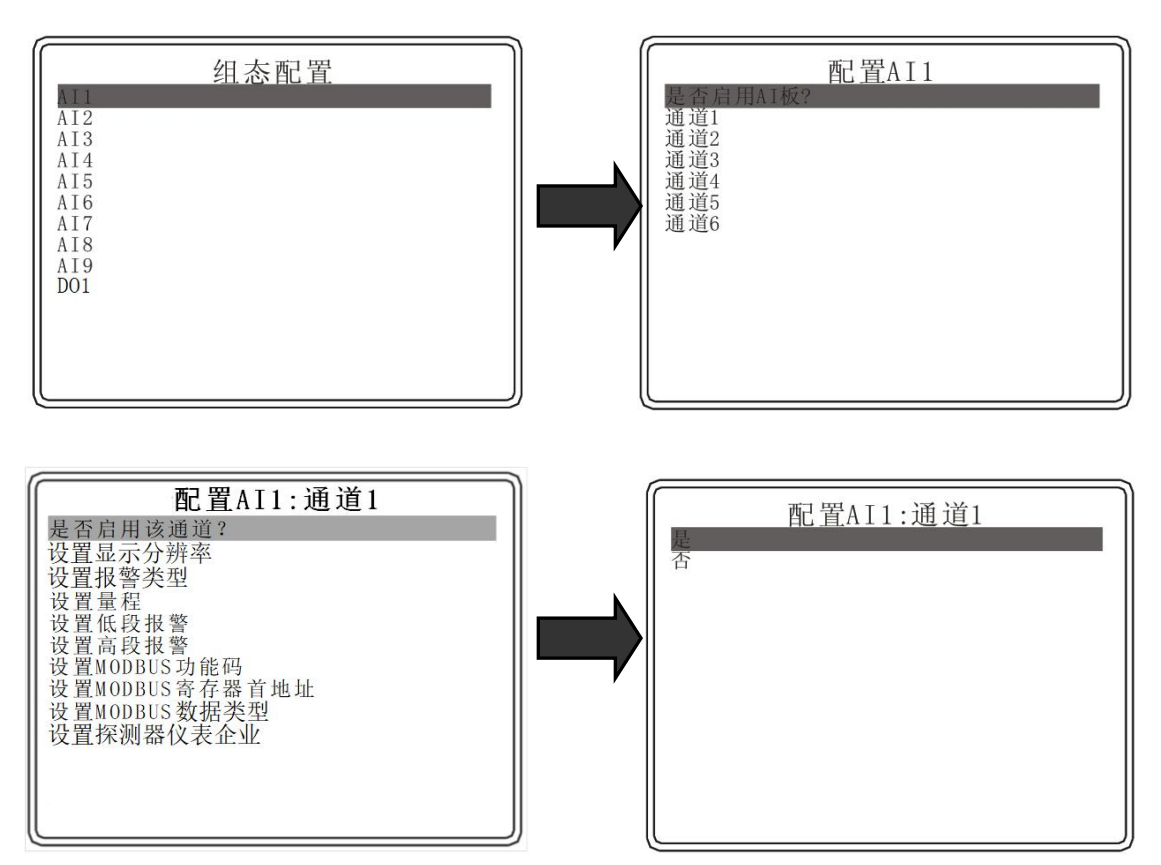

如上图所示,可以通过设置选择是否启用某一个通道,当不启用某一个通道:

1) 此通道的探测器的供电电源被切断。

2) 小显示屏显示"----"。

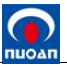

- 3) 主显示屏的右侧的屏蔽指示灯不亮。
- 4) 主显示屏不会显示某一个通道的关闭信息。
- 5) 该通道的 485 数据是一个不确定的值。
- 注:"设置 MODBUS 功能码"、"设置 MODBUS 寄存器首地址"、"设置 MODBUS 数据类型"、"设置探测器仪表企业"为备用项。

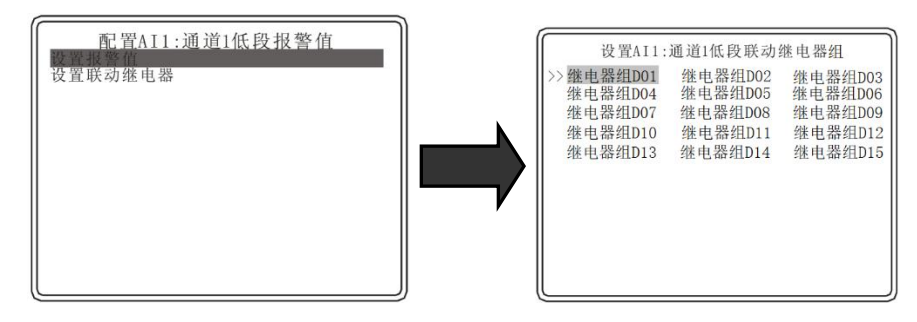

图 7: 组态配置图

这里对"**设置低段报警**"做特别的说明。如上图所示:进入低段报警设置界面,可设置报警值及 报警联动继电器。

设置报警值:进入界面调整报警值大小即可。

设置联动继电器:进入界面后,可以选择继电器组 D01-继电器组 15。注意,这里只是选择了继电器组,没有指明具体的继电器。要知道具体是哪些继电器会动作,需要到组态配置下的 D01 界面下查看(或配置),如下图:

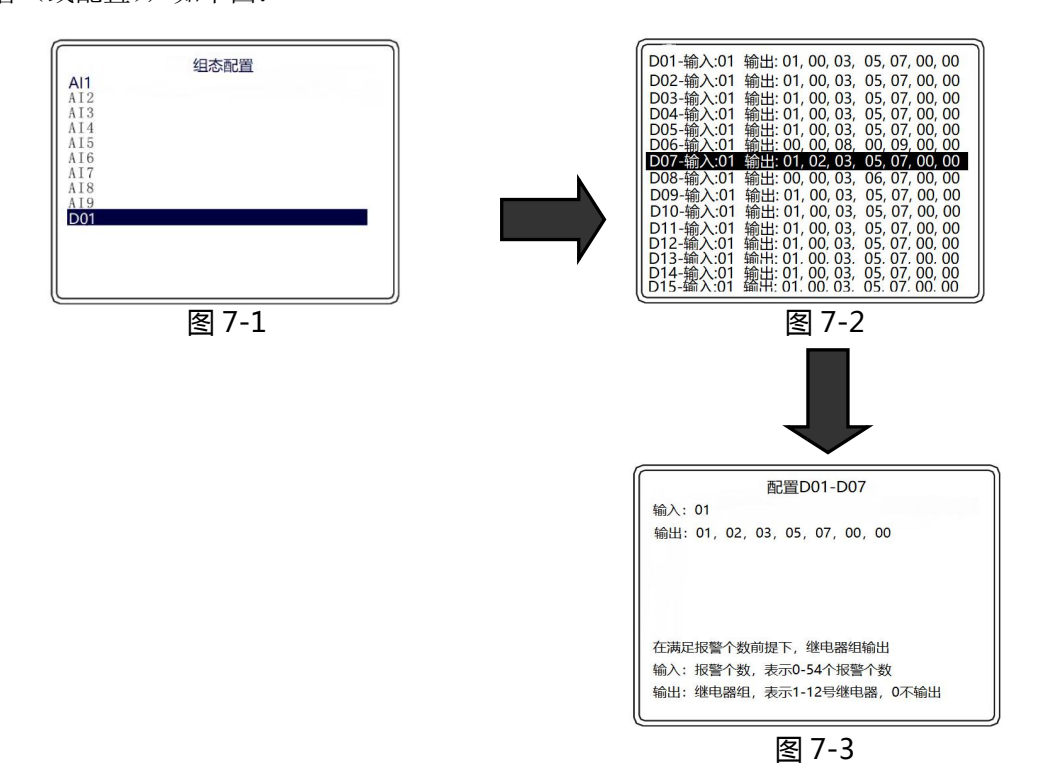

"输入:XX":表示选择该继电器组的同时报警仪表的数量。

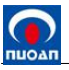

设置"00":不管有无报警,继电器均无输出;

设置"01":选择该继电器组的仪表只要其中任何仪表仪表报警,继电器均输出;

**设置** "≥02" :选择该继电器组的仪表只要其中任何两个或两个以上仪表同时报警,继电器才 会输出。

"输出:XX,XX,XX,XX,XX,XX,XX":表示输出继电器组的继电器编号。

如设置为"输出:01,02,03,05,07,00,00"表示满足上述输入条件下,对应的1号、2号、 3号、5号、7号继电器输出(00无输出)。

图 7 中的"输入:01"表示有一个或一个以上的"设置联动继电器"选择该继电器组;"输出:01,02,03,05,07,00,00"表示1号、2号、3号、5号、7号继电器会在输入条件满足时输出(00 无输出)。如果某一个通道的低段"设置联动继电器"和高段"设置联动继电器"选择相同的"继电器组",比如都选择"继电器组D07",那么输入数量计数为2,即已经有2个"设置联动继电器"选择了该继电器组。

特别说明,某一继电器组的输入设置为:00,比如图7的输入设置为:00,则不管有没有报警,继电器都会按照输出条件指定的继电器号输出。

注: 组态配置时, AI 板需设置为启用后, 该板的其他配置才能生效。

2.5.3 Modbus 设置

在菜单界面选择 MODBUS 设置功能,按"确认"键进入 MODBUS 设置界面,可选择设置 Modbus 地址(默认为 1)、通信速率、冗余等相关参数,如下图 8 所示。

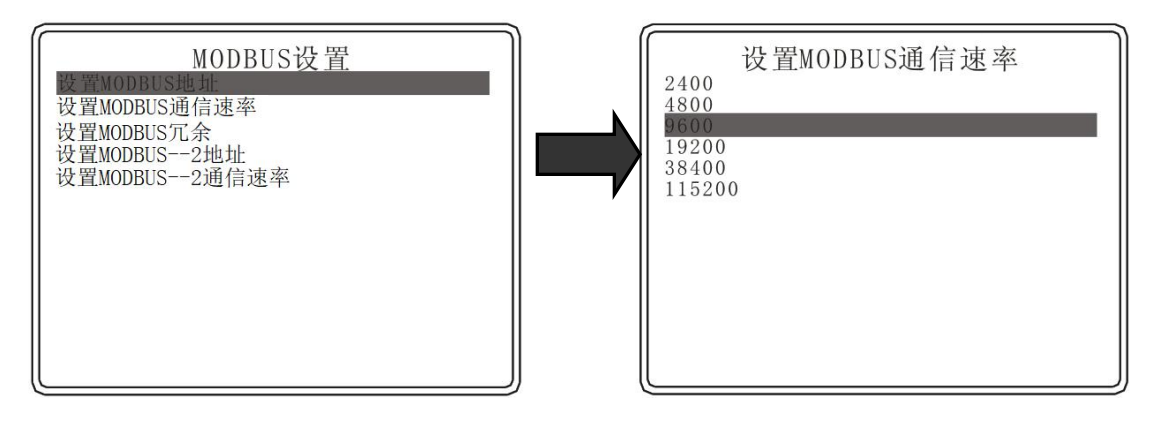

图 8: MODBUS 设置图

注: "设置 MODBUS 冗余"、"设置 MODBUS—2 地址"、"设置 MODBUS—2 通信地址"为备用项。

## 3. 常见故障解决

| 故障现象            | 原因                     | 处理方法                     |
|-----------------|------------------------|--------------------------|
| 通由不能工机          | 电源线接触不良或接错             | 检查并正确连接电源线               |
| <u>迪电</u> 个能开机  | 控制器故障                  | 联系厂家进行维修或更换              |
|                 | 液晶片损坏                  | 联系厂家进行维修或更换              |
| LCD 显示乱码<br>武缺画 | 主芯片损坏                  | 联系厂家进行维修或更换              |
|                 | 死机                     | 关闭电源,重新开机                |
| 有几个点浓度显示        | 探测器零点漂移。               | 按使用说明书要求清零。              |
|                 | 现场气体泄漏。                | 检查现场,排除泄漏。               |
|                 | 程序紊乱。                  | 断电重新启动。                  |
| 死机              | 主芯片损坏。                 | 更换主芯片。                   |
|                 | 主板故障。                  | 送厂家检修。                   |
| 显示 E            | 信号未输入或信号线断开            | 紧固探测器与控制器连线,测量输<br>入电流信号 |
| 显示 <b>C</b>     | 总线制连接探测器与控制器连线接触<br>不良 | 紧固通讯总线连接并正确连接            |
| 显示              | 通道未正常启用                | 进入控制器菜单,组态配置重新启<br>用通道   |